#### INSTRUCTIONS FOR APPLYING AS AN EXCHANGE STUDENT AT THE FACULTY OF MATHEMATICS AND STATISTICS

1) Visit our Online Application Program from the FME Exchange students website

| Services for the students Exchange Students  Application and requirements  Academic information                                                                                                    | General requirements:<br>Partnership with the FME: Before initiating the admission process, please check with your mobility coordinator that there<br>exists a bilteral ancement between your home institution and the FME                                                                                                    |  |
|----------------------------------------------------------------------------------------------------|----------------------------------------------------------------------------------------------------|--|
| Exchange Students     Image: Comparison of the second second | General requirements:<br>Partnership with the FME: Before initiating the admission process, please check with your mobility coordinator that there<br>exists a bilteral ancement between your home institution and the FME                                                                                                    |  |
| Application and requirements     Academic information                                                                                                    | exists a bilateral agreement between your home institution and the FMF                                                                                                    |  |
| Academic information                                                                                                    | The duration of the exchange can be one or two semesters (full course) within the same academic year.                                                                                                    |  |
|                                                                                                    | Lenguage Although there are no language requirements for admission, you must be surger that as use as in undergraduate                                                                                                    |  |
| Courses Catalogue                                                                                                    | Language: Autough there are no language requirements for admission, you must be aware that courses in undergraduate<br>level are usually taught either in Catalan or Spanish We strongly recommend that students have a good level of Spanish or<br>Cataleter (thus checker as usually taught either in Cataleter as usually cataleter as the students have a good level of Spanish or |  |
| <ul> <li>FAQ</li> </ul>                                                                                                    | Catalan ii mey choose courses in mose languages.                                                                                                    |  |
| Further information                                                                                                    | Courses:<br>It is not possible to enroll courses from other faculties at UPC nor other Catalan universities. The available courses are the                                                                                                    |  |
| Places on the bachelor's<br>degree in Mathematics for<br>students changing schools<br>or degrees                                                                                                    | ones listed at our Courses Catalogue 😫. Application: You'll find the relevant deadlines here 😕                                                                                                    |  |
| Welcome and tutoring                                                                                                    | Online Application Program                                                                                                    |  |
| Sporadic stay                                                                                                    | *Instructions Titlarial for applying*                                                                                                    |  |

You can also access it by using the following URL: https://prisma-nou.upc.edu/apl/home\_preinscripcio.php?idioma=3

#### 2) Click on **Register**

 $\leftrightarrow$   $\rightarrow$ 

| $\leftrightarrow$ $\rightarrow$ C $\square$ prisma-nou.upc.ed     | u/apl/home_preinscripcio.php?idioma=3 |
|-------------------------------------------------------------------|---------------------------------------|
| UNIVERSITAT POLITÈCNIC.<br>DE CATALUNYA<br>BARCELONATECH          | A                                     |
| Main page   Contact   FAQ                                         | UP                                    |
| Your account                                                      | NOTICES                               |
| UPC students      Non UPC students registered                     | NEWS                                  |
| in the system                                                     |                                       |
| registered in the system                                          | NEW FEATURES                          |
| Problems with digital certificate                                 |                                       |
| <ul> <li>Problems with my username and<br/>password IP</li> </ul> |                                       |

© UPC 🖳 Universitat Politècnica de Catalunya, BarcelonaTech

3) Fill in with all your personal data.

Remember to accept the privacy policy by ticking the box

| → C i prisma-nou.upc.edu/apl/alta                            | _preinscripcio.php?idioma=3                                                                                                    | 12 ☆ 🗸      |
|--------------------------------------------------------------|----------------------------------------------------------------------------------------------------|-------------|
| UPC UNIVERSITAT POLITECNICA<br>DE CATALUNYA<br>BARCELONATECH | Prism                                                                                                    |             |
| Main page   Contact   FAQ                                    | Catal                                                                                                    | à i Español |
| User registration                                            |                                                                                                    |             |
| Unit responsible for processing                              | Universitat Politècnica de Catalunya                                                                                                    |             |
| Data of the delegate of data protection                      | Universitat Politècnica de Catalunya 🕮                                                                                                    |             |
| Purposes of the treatment                                    | F01.1 Access to master's and doctoral degrees                                                                                                    |             |
| Legitimation                                                 | Processing is necessary for the performance of a task carried out in the public interest or in the exercise of official authority. Organic Law 6/2001, of<br>21, of Universities.                        | December    |
| Recipients                                                   | Disclosures: At the University Admissions Office of the Generalitat de Catalunya.<br>International transfers: Data will not be transferred to third parties unless there is a legal obligation to do so. |             |
|                                                              | Right of access, rectification or erasure, restriction of processing. Right to object. Right to data portability, 😕                                                                                      |             |
| Rights of people                                             |                                                                                                    |             |
| Rights of people<br>Term of conservation                     | As needed for any of the purposes that are described in our retention policy. 💷                                                                                                    |             |

Remember that you **must** use your **institutional email address** from your university. We will also contact you through that email, keep an eye on it.

| ata necessary to register in the<br>ields marked * are required. | system of preinscription of the UPC. A          | After your login, you will receive an ema      | ail with the password to activate the re                  | egister. If you have any questions abo                 | ut signing up <b>contact us.</b> |
|------------------------------------------------------------------|-------------------------------------------------|------------------------------------------------|-----------------------------------------------------------|--------------------------------------------------------|----------------------------------|
| me*<br>)EL                                                       | First surname* PARKER Birth country* Luxembourg | Second surname SMITH Birth province* Foreigner | Document type*<br>Identity card  V Birth date* 24/12/1999 | Doc. number* [i]<br>Communication language*<br>English | Gender*<br>Female T              |
| sctronic address*                                                | 0                                               | "Please write again your email a               | address.*                                                 | Password*                                              | Repeat password*                 |
| No by un robot                                                   | reCAPTCHA<br>Privacidad - Condiciones           |                                                |                                                           |                                                        |                                  |

Once you have completed you registration properly, you should see the following message:

| Name*                             | First surname* | Second                              | Document        | Doc. number*  | Gender*             |
|-----------------------------------|----------------|-------------------------------------|-----------------|---------------|---------------------|
| NOEL                              | PARKER         | surname                             | type*           | [i]           | Female 🔻            |
|                                   |                | SMITH                               | Identity card 🔻 |               |                     |
| Nationality*                      | Birth country* | Birth province*                     | Birth date*     | Communication |                     |
| Canadian 🔻                        | Luxembourg 🔻   | Foreigner 🔻                         | 24/12/1999 🔟    | language*     |                     |
|                                   |                |                                     |                 | - FRAUCR V    |                     |
| ELECTRONIC A                      | DDRESS         |                                     |                 | Englisn ¥     |                     |
| ELECTRONIC A                      | DDRESS<br>s*   | "Please write aga<br>address.*      | in your email   | Password*     | Repeat<br>password* |
| ELECTRONIC A                      | DDRESS<br>s*   | "Please write aga<br>address,*      | in your email   | Password*     | Repeat<br>password* |
| ELECTRONIC A                      | DDRESS<br>s*   | "Please write aga<br>address.*<br>@ | in your email   | Password*     | Repeat<br>password* |
| ELECTRONIC A<br>Electronic addres | DDRESS<br>s*   | "Please write aga<br>address.*      | in your email   | Password*     | Repeat<br>password* |

4) You will receive a confirmation email to your personal student email address.

| =   | M Gmail          | C | 2 0 | erca al correu 🔹                                                     |
|-----|------------------|---|-----|----------------------------------------------------------------------|
| +   | Redacta          | ÷ |     | 001000000000000000000000000000000000000                              |
| · · |                  |   |     |                                                                      |
|     | Safata d'entrada | 1 |     | Message sent by the UPC studies admission system. Safata d'entrada × |
| *   | Destacats        |   |     | Correu UPC <prisma@upc.edu></prisma@upc.edu>                         |
| C   | Posposats        |   | ÷.  | per a 🗸 🗸                                                            |
| >   | Enviats          |   |     | 🛱 anglès 🗸 🖒 català 🖌 Tradueix el missatge                           |
|     | Esborranys       |   |     | Your user name to access the application is your registered email.   |
| ~   | Més              |   |     | Remember that your password is the one you used when registering.    |
| 2   | Noel -           | + |     | Activate account                                                     |

| e-mail address validation                                                                                                    |
|----------------------------------------------------------------------------------------------------|
| The email has been confirmed.                                                                                                    |
| If you have your UPC e-mail redirected to your personal e-mail address, please allow 24 hours for these changes to take effect.<br>Please check regularly to see if you have new messages. |
| The UPC reserves the right not to reply to any messages received from an e-mail address other than the assigned institutional address or the alternative address provided.                 |
| Close                                                                                                    |

5) Once your email address has been validated, you must log on to the Application portal with your registration data.

Instead of Register, you must choose Non-UPC students registered in the system

|                                                                                                    | du/apl/home_preinscripcio.php?idioma=3 | ☆ A      |
|----------------------------------------------------------------------------------------------------|----------------------------------------|----------|
| UNIVERSITAT POLITÈCNIC<br>DE CATALUNYA<br>BARCELONATECH                                                                                                    | SA                                     |          |
| Main page   Contact   FAQ                                                                                                    | UPC Adn                                | nissions |
|                                                                                                    |                                        |          |
| Your account                                                                                                    | NOTICES                                |          |
| Your account  UPC students @                                                                                                    | NOTICES                                |          |
| Your account<br>• UPC students<br>• Non-UPC students registered<br>in the system                                                                                                    | NOTICES<br>NEWS                        |          |
| Your account<br>• UPC students Ø<br>• Non-UPC students registered<br>in the system<br>• Non-UPC students not<br>registered in the system<br>Register                                          | NOTICES NEWS NEW FEATURES              |          |
| Your account<br>• UPC students Ø<br>• Non-UPC students registered<br>in the system<br>• Non-UPC students not<br>registered in the system<br>Register<br>• Problems with digital certificate Ø | NOTICES NEWS NEW FEATURES              |          |

The Username corresponds to your institutional email address and your Password is the one that you entered during the registration.

| Your account                                                      | NOTICES      |
|-------------------------------------------------------------------|--------------|
| <ul> <li>UPC students IP</li> </ul>                               |              |
| <ul> <li>Non-UPC students registered<br/>in the system</li> </ul> | NEWS         |
| Username                                                          |              |
| 0                                                                 | NEW FEATURES |
| Password                                                          |              |
| •••••                                                             |              |
| Vin not a robot                                                   |              |
| reCAPTCHA<br>Privacy - Terms                                      |              |
| Log in                                                            |              |
| Non-UPC students not<br>registered in the system                  |              |
| Register                                                          |              |

6) Complete the required fields and review the information to ensure that it is correct.

Remember to add your home city/town and your personal phone in your **Personal details**. Moreover, you must fill the **Usual Home Address** and **Address during the academic year** fields with the required information.

| page   Contact   FAQ |                                                          |                                                                         |                                                                            |                                                                           | Català   E                             |
|----------------------|----------------------------------------------------------|-------------------------------------------------------------------------|----------------------------------------------------------------------------|---------------------------------------------------------------------------|----------------------------------------|
|                      |                                                          |                                                                         | • Username: noelparkersm                                                   | n@gmail.com • Profile Estudiant #                                         | PREIN V                                |
| nal data*            | Personal da                                              | ata*                                                                    |                                                                            |                                                                           |                                        |
| mic details*         | THEODY AND                                               |                                                                         |                                                                            |                                                                           |                                        |
| information          | Then select your course of<br>"Save" in the lower right- | of study and make the payment, if necess<br>-hand corner on both forms. | an asterisk) in the sections Pers<br>ary. After completing or editing "Per | onal data and Academic details in<br>rsonal data" and "Academic details", | please save the information by clickin |
|                      | PERSONAL DETAILS                                         |                                                                         |                                                                            |                                                                           |                                        |
|                      | Name*                                                    | First surname*                                                          | Second surname                                                             | Document type*                                                            | Doc. number*                           |
|                      | NOEL                                                     | PARKER                                                                  | SMITH                                                                      | Identity card                                                             | ·                                      |
|                      | Gender*                                                  | Registration date                                                       | Birth date                                                                 | Nationality*                                                              |                                        |
|                      | Female                                                   | ▼ 27/04/2020                                                            | 24/12/1999                                                                 | Canadian                                                                  | 7                                      |
|                      | Birth country*                                           | Province                                                                | City/town                                                                  | City/town details*                                                        |                                        |
|                      | Luxembourg                                               | • • • • • • • • • • • • • • • • • • •                                   | Foreign                                                                    |                                                                           |                                        |
|                      | Birth county                                             | Mobile phone*                                                           | Comm. language*                                                            |                                                                           |                                        |
|                      | Foreign                                                  | 010130710                                                               | English                                                                    |                                                                           |                                        |
|                      | USUAL HOME ADDRE                                         | SS .                                                                    |                                                                            |                                                                           |                                        |
|                      | Country*                                                 | Province                                                                | City/town                                                                  | City/town details*                                                        |                                        |
|                      | Canada                                                   | ▼ Foreign ▼                                                             | Foreign                                                                    | Mont-réal                                                                 |                                        |
|                      | County                                                   | Postcode                                                                | Telephone*                                                                 | _                                                                         |                                        |
|                      | Foreign                                                  | 99999                                                                   |                                                                            |                                                                           |                                        |
|                      | Street type*                                             | Street (only the name)*                                                 |                                                                            | Number*                                                                   | Stairs, floor, door                    |
|                      | Avenue                                                   | Christophe-Colomb                                                       |                                                                            | 21                                                                        |                                        |

If you yet don't know the address where you will live, you can put the faculty's address: Pau Gargallo Street 14, 08028 Barcelona. You will have to update it as soon as you know.

| esidence type* |                         |             |                        |                     |
|----------------|-------------------------|-------------|------------------------|---------------------|
| Residence 🔻    |                         |             |                        |                     |
| ountry*        | Province*               | City/town*  | Additional information |                     |
| Spain 🔻        | Barcelona 🔻             | Barcelona 🔻 |                        |                     |
| ounty          | Postcode*               | Telephone*  |                        |                     |
| arcelonès      |                         |             |                        |                     |
| treet type*    | Street (only the name)* |             | Number*                | Stairs, floor, door |
| Street 🔻       |                         |             |                        |                     |

## 7) Then, change the information in **Academic details**.

| UNIVERSITAT POLIT<br>DE CATALUNYA<br>BARCELONATECH | ÈCNICA                                        |                                                                             |                                             |
|----------------------------------------------------|-----------------------------------------------|-----------------------------------------------------------------------------|---------------------------------------------|
|                                                    |                                               |                                                                             |                                             |
| Main page   Contact   FAQ                          |                                               |                                                                             |                                             |
|                                                    |                                               |                                                                             | <ul> <li>Username: noelparkersm@</li> </ul> |
| Personal data*                                     | Personal                                      | data*                                                                       |                                             |
| Academic details*                                  | IMPORTANT: Please                             | e complete all required fields (marked                                      | with an asterisk) in the sections "Person   |
| Application                                        | Then select your cou<br>"Save" in the lower r | rse of study and make the payment, if ne<br>ight-hand corner on both forms. | cessary. After completing or editing "Perso |
| RGPD information                                   | PERSONAL DETAI                                | ILS                                                                         |                                             |
|                                                    | Noviti Haraka Mazaria                         |                                                                             |                                             |
|                                                    | Name*                                         | First surname*                                                              | Second surname                              |
|                                                    | NOEL                                          | PARKER                                                                      | SMITH                                       |
|                                                    | Gender*                                       | Registration date                                                           | Birth date                                  |
|                                                    |                                               |                                                                             |                                             |

You will not be able to see the option **Send the application** until you complete the **University Degrees** section with the information from your home university.

| Main page   Contact   FAQ             |                          |                   |                                                                  | Català     |
|---------------------------------------|--------------------------|-------------------|------------------------------------------------------------------|------------|
|                                       |                          |                   | Username: noelparkersm@gmail.com     Profile     Estudiant PREIN | ٣          |
| Personal data*                        | Academic de              | etails*           |                                                                  |            |
| Academic details*                     | PERSONAL DETAILS         |                   |                                                                  |            |
| Application                           | Document number          | Name and surname  | Personal e-mail address                                          |            |
| RGPD information                      | 56417021                 | NOEL PARKER SMITH | NOELPARKERSM@GMAIL.COM                                           |            |
|                                       | UNIVERSITY DEGREES       | S*                |                                                                  |            |
|                                       | Add                      | _                 |                                                                  |            |
|                                       | LANGUAGES                |                   |                                                                  |            |
|                                       | Add                      |                   |                                                                  |            |
|                                       | ELECTRONIC DOCUME        | INTATION          |                                                                  |            |
|                                       | Add                      |                   |                                                                  |            |
|                                       |                          |                   | Activar Windows                                                  |            |
| © UPC 🖾. Universitat Politècnica de O | Catalunya. BarcelonaTech |                   | Ve a Configuración para ao                                       | tivar Wind |

Note that the required fields marked with an asterisk (\*) are mandatory.

| If you started studying fr                                                         | rom 2009 onwards, your degree will be a bachelor's or maste                                                                       | r's degree.              |                                                   |
|------------------------------------------------------------------------------------|----------------------------------------------------------------------------------------------------|--------------------------|---------------------------------------------------|
| niversity*                                                                         | University location country                                                                                                    |                          | Degree level*<br>T<br>Language of<br>instruction* |
| btaining year*<br>mologated degree<br>Yes No<br>galized degree<br>Yes No<br>Yes No | Final degree grade 5 to<br>10 [i]<br>Name of homologated degree*<br>Material Material Antipartities and the<br>Legalization year* | Other homologated degree | Homologation date*                                |
| ATENTION: unsaved chai                                                             | nges                                                                                                    |                          |                                                   |

8) Complete the **Application** section by adding your application as a candidate.

| UNIVERSITAT POLITÈCN<br>DE CATALUNYA<br>BARCELONATECH | ICA                         |                                       |
|-------------------------------------------------------|-----------------------------|---------------------------------------|
| Main page   Contact   FAQ                             |                             |                                       |
| Personal data*                                        | Academic de                 | etails*                               |
| Academic details*                                     | PERSONAL DETAILS            |                                       |
| Application                                           | Document number<br>56417021 | Name and surname<br>NOEL PARKER SMITH |
| RGPD information                                      |                             |                                       |
| RGPD information                                      | UNIVERSITY DEGREES          | 5*                                    |
| RGPD information                                      | UNIVERSITY DEGREES          | 5*                                    |

| UNIVERSITAT POLI<br>DE CATALUNYA<br>BARCELONATECH    | TÈCNICA                          |                                       |
|------------------------------------------------------|----------------------------------|---------------------------------------|
|                                                      |                                  |                                       |
| Main page   Contact   FAQ                            |                                  |                                       |
| Personal data*                                       | Application                      |                                       |
|                                                      |                                  |                                       |
| Academic details*                                    | PERSONAL DETAILS                 |                                       |
| Academic details*<br>Application                     | PERSONAL DETAILS Document number | Name and surname                      |
| Academic details*<br>Application<br>RGPD information | Document number<br>56417021      | Name and surname<br>NOEL PARKER SMITH |

 $\sim$ 

9) Select the **Program type** *Application for exchange students* as a candidate in one of our FME programs

|                                  | 2020-1 EETAC - BACHELOR'S DEGREE INTELECOMMUNICATIONS SYSTEMS (Castelldefels)                                                                                                    |
|----------------------------------|----------------------------------------------------------------------------------------------------|
| Program type Name                | 2020-1 EETAC - BACHELOR'S DEGREE INTELEMATICS ENGINEERING (Castelldefels)                                                                                                    |
|                                  | 2020-1 EETAC - MASTER'S DEGREE IN AEROSPACE SCIENCE AND TECHNOLOGY (Castelldefels)<br>2020-1 EETAC - MASTER'S DEGREE IN AEROSPACE SCIENCE AND TECHNOLOGIES FOR LINMANED AIRCRAFT SYSTEMS (DRONES) (Castelldefels) |
| -                                | 2020-1 EETAC - MASTER'S DEGREE IN APPLIED THE AND INCLUCIONES AND ENGINEERING MANAGEMENT (MASTEAM) (Castellafelis)                                                                                                |
|                                  | 2020-1 EPSEVG - MOBILITY INCOMMING (Vilanova i la Geltrú)                                                                                                    |
| Add                              | 2020-1 ESAB - BACHELOR'S DEGREE IN AGRONOMIC SCIENCE ENGINEERING (Castelldefels)                                                                                                    |
|                                  | 2020-1 ESAB - BACHELOR S DECKEE IN EDOSTSTEMS ENGINEERING (Castellidereis)<br>2020-1 ESAB - BACHELOR'S DECKEE IN FOOD ENGINEERING (Castellidereis)                                                                |
| New application                  | 2020-1 ESEIAAT - MOBILITY PROGRAM (Terrassa)                                                                                                    |
| New application                  | 2020-1 ETSAB - MOBILITY PROGRAM (Architecture Barcelona)                                                                                                    |
|                                  | 2020-1 ETSECCPB - MOBILITY PROGRAM (Barcelona)                                                                                                    |
| Choose a course and describe y   | 2020-1 EISEID - MODILLIT PROGRAM (Barcelona)                                                                                                    |
|                                  | 2020-1 ETSETB - MASTER'S DEGREE IN PHOTONICS (Barcelona)                                                                                                    |
| The application process will not | be 2020-1 ETSETB - MASTER'S DEGREE IN TELECOMMUNICATIONS ENGINEERING (Barcelona)                                                                                                    |
| the status "In process (pending  | 391 2021-1 EISER MASTER S DEGREE IN ELECTRONIC ENGINEERING (Barcelona)                                                                                                    |
|                                  | 2020-1 FME - MASTER'S DEGREE IN MATHEMATICS (Barcelona)                                                                                                    |
| Program type                     | 2020-1 FME – MASTER'S DEGREE IN MATHEMATICS (Barcelona)                                                                                                    |
| Application for exchange st. 🔻   | 2020-1 EME - MASTER'S DEGREE IN MATHEMATICS (Barcelona)                                                                                                    |
| Motivation                       |                                                                                                    |
| lotivation                       |                                                                                                    |
|                                  |                                                                                                    |
|                                  |                                                                                                    |
|                                  |                                                                                                    |

# It is mandatory to fill all the Academic information

## 10) Remember to submit your motivation letter.

| New application                                                                                               |                                                                                                    |
|----------------------------------------------------------------------------------------------------|----------------------------------------------------------------------------------------------------|
| Choose a course and describe you<br>The application process will not be<br>the status "In process (pending su | ur personal motivation about this course.<br>egin until you submit your application for verification or you have paid the fees, if applicable. Once the deadline has pa<br>ubmission)" will not qualify for a place. |
| Program type<br>Application for exchange stu V                                                                | Name* 2020-1 FME - BACHELOR'S DEGREE IN MATHEMATICS (Barcelona)                                                                                                    |
| Motivation(‡)<br>Your motivation letter goes here-                                                            |                                                                                                    |
|                                                                                                    |                                                                                                    |

11) Read carefully the additional information about the documentation you must attach in the next step of the application process.

| Additional information                                                                                                    |
|----------------------------------------------------------------------------------------------------|
| Questions marked with an asterisk (*) are compulsory.                                                                                                    |
|                                                                                                    |
| Documents that you'll be asked to attach:*                                                                                                    |
|                                                                                                    |
| Learning Agreement for Erasmus students (signed by the student and home university). Please check there is no overlapping between courses and also language courses.                                                                                                    |
| Transcript of records (signed and stamped by home university)*                                                                                                    |
| Identity Card or passport                                                                                                    |
|                                                                                                    |
| Id Photo: it must be a good quality photograph of the face taken against a uniform white background in which the eyes are clearly visible. The aspect ratio (width/length) must<br>0.82, the size, at least 180 pixels wide and 220 pixels long, and the minimum resolution, 100 dpi. You will need to upload the photo as a JPG.* |
| Please answer next questions:                                                                                                    |
| Do you have knowledge of CATALAN language equivalent to B1 (Common European Framework of Reference-CEFR)? You must have this level if you want to enrol courses in Catalan.*                                                                                                    |
|                                                                                                    |
| Do you have knowledge of SPANISH language equivalent to B1 (Common European Framework of Reference-CEFR)? You must have this level if you want to enrol courses in Spanish.*                                                                                                    |
|                                                                                                    |
|                                                                                                    |
| Activar Windows Cancel Isave<br>Ve a Configuración para activar Windows,                                                                                                    |

Before clicking on **Save**, you must answer the two questions with regard to your skills in the local languages.

12) Then, you must submit ALL your electronic documentation.

| Data saved correctly |                       |     |  |
|----------------------|-----------------------|-----|--|
| Data saved correctly |                       |     |  |
| bid diver concern    | Data saved correctly  |     |  |
|                      |                       |     |  |
|                      | ELECTRONIC DOCUMENTAT | ION |  |

For example, if you want to submit the Learning Agreement, you must select the **File type** (*Other documents*), upload it and comment any information that should be taken into account. Then, click on **Save**. (Only necessary if home uni not on EWP program)

| ELECTRO     | NIC DOCUMENTATION                |                                          |                     |        | A       |
|-------------|----------------------------------|------------------------------------------|---------------------|--------|---------|
| Current     | Name                             |                                          |                     |        |         |
| 1           | -                                |                                          |                     |        | Delete  |
| Add         |                                  |                                          |                     |        |         |
| Fields mar  | ked with an asterisk (*) are rea | quired. The size limit is 20 MB per file | and 50 MB in total. |        |         |
| File type*  |                                  | File*                                    |                     |        | Current |
| Other docur | ments 🔻                          | Learning Agreement.pdf                   |                     | Select |         |
| Comment*    |                                  |                                          |                     |        |         |
| ATENTION    | : unsaved changes                |                                          |                     |        |         |
|             |                                  |                                          |                     |        | Cancel  |

You should see the uploaded documents in the **Electronic Documentation** section. In order to add new documents, click on **Add**.

| rrent                   | Name                                          |                         |                            |                 |        |              |
|-------------------------|-----------------------------------------------|-------------------------|----------------------------|-----------------|--------|--------------|
|                         | Eearning Agreement.pd                         | if - LA                 |                            |                 |        | D            |
|                         | -                                             |                         |                            |                 |        | D            |
|                         |                                               |                         |                            |                 |        |              |
| d                       |                                               |                         |                            |                 |        |              |
| _                       |                                               |                         |                            |                 |        |              |
|                         |                                               |                         |                            |                 |        |              |
|                         |                                               |                         |                            |                 |        |              |
| elds mar                | rked with an asterisk (*) are r               | equired. The size limi  | it is 20 MB per file and ! | 50 MB in total. |        |              |
| elds mar                | rked with an asterisk (*) are r               | equired. The size limi  | it is 20 MB per file and S | 50 MB in total. |        |              |
| elds mar                | rked with an asterisk (*) are r               | equired. The size limi  | it is 20 MB per file and S | 50 MB in total. |        | Current      |
| type*                   | rked with an asterisk (*) are r               | required. The size limi | it is 20 MB per file and S | 50 MB in total. | Select | Current<br>🖌 |
| type*<br>loma<br>iment* | rked with an asterisk (*) are r               | File*                   | it is 20 MB per file and 5 | 50 MB in total. | Select | Current<br>🕑 |
| type*<br>loma<br>iment* | rked with an asterisk (*) are r               | required. The size limi | it is 20 MB per file and ! | 50 MB in total. | Select | Current<br>Ø |
| type*<br>loma<br>iment* | rked with an asterisk (*) are r               | equired. The size limi  | it is 20 MB per file and : | 50 MB in total. | Select | Current<br>₹ |
| type*<br>loma<br>iment* | rked with an asterisk (*) are r<br>•          | equired. The size lim   | it is 20 MB per file and s | 50 MB in total. | Select | Current<br>Ø |
| type*<br>loma<br>iment* | rked with an asterisk (*) are r               | equired. The size lim   | it is 20 MB per file and t | 50 MB in total. | Select | Current<br>Ø |
| type*<br>loma<br>ment*  | rked with an asterisk (*) are r               | equired. The size lim   | it is 20 MB per file and t | 50 MB in total. | Select | Current      |
| type*<br>loma<br>iment* | rked with an asterisk (*) are r * * * * * * * | equired. The size lim   | it is 20 MB per file and t | 50 MB in total. | Select | Current<br>₹ |

13) Once all the information and documentation has been properly revised and submitted, you can finally <u>send your application</u>.

| BARCELONATECH             |                                                                     |                                                                                                    |                                              |                            |                          |
|---------------------------|---------------------------------------------------------------------|----------------------------------------------------------------------------------------------------|----------------------------------------------|----------------------------|--------------------------|
|                           |                                                                     |                                                                                                    |                                              |                            | JPC Admissions           |
| Main page   Contact   FAQ |                                                                     |                                                                                                    |                                              |                            | Català   Españ           |
|                           |                                                                     | • User                                                                                                    | name: noelparkersm@gmail.com • Profi         | le Estudiant PREIN         | ▼ Log (                  |
| Personal data*            | Application                                                         |                                                                                                    |                                              |                            |                          |
| *                         |                                                                     |                                                                                                    |                                              |                            |                          |
| Academic details*         | PERSONAL DETAILS                                                    |                                                                                                    |                                              |                            |                          |
| Application               | Document number                                                     | Name and surname                                                                                                    | Personal e-mai                               | il address                 |                          |
| RGPD information          | 56417021                                                            | NOEL PARKER SMITH                                                                                                    |                                              | ¢.                         |                          |
|                           |                                                                     |                                                                                                    |                                              |                            |                          |
|                           | CANDIDATE'S APPLICATIO                                              | ONS                                                                                                    |                                              |                            |                          |
|                           | The priority arright to the degr                                    | teet can be modified by dragging and dropping th                                                                                                    | a salartad dagraa                            |                            |                          |
|                           | The phoney assigned to the degi                                     | ees can be mounted by dragging and dropping ch                                                                                                    | e selected degree.                           |                            |                          |
|                           | Deserve Auro Manue                                                  |                                                                                                    |                                              | Academic                   | Deinsiles                |
|                           | Program type wante                                                  |                                                                                                    |                                              | year                       | Priority                 |
|                           | Application for 200 PM MAT - F                                      | ME - BACHELOR'S DEGREE IN MATHEMATICS (Bar                                                                                                    | celona)                                      | 2020-1 Processing          | (to be 1 Delete          |
|                           | exchange<br>students                                                |                                                                                                    |                                              | sent)                      |                          |
|                           |                                                                     |                                                                                                    |                                              |                            |                          |
|                           | Add                                                                 |                                                                                                    |                                              |                            |                          |
|                           |                                                                     |                                                                                                    |                                              |                            |                          |
|                           | Application data Commen                                             | ts                                                                                                    |                                              |                            |                          |
|                           |                                                                     |                                                                                                    |                                              |                            |                          |
|                           | The application process will not<br>with the status "In process (pe | your personal motivation about this course.<br>begin until you submit your application for verifi-<br>nding submission)" will not qualify for a place. | cation or you have paid the fees, if applica | ble. Once the deadline has | passed, any applications |
|                           |                                                                     |                                                                                                    |                                              |                            |                          |
|                           | Program type                                                        | Name                                                                                                    | 200 PM MAT - EME - BACHELOR'S DEGREE         | IN MATHEMATICS (Barcelo    | (20                      |
|                           | Motivation[1]                                                       | 2020 Y Application for exchange students                                                                                                    | EDUTITIAL THE DACHEEORD DEGREE               |                            | nu)                      |
|                           | Your motivation letter goes here                                    |                                                                                                    |                                              |                            |                          |
|                           |                                                                     |                                                                                                    |                                              |                            |                          |
|                           |                                                                     |                                                                                                    |                                              |                            |                          |
|                           |                                                                     |                                                                                                    |                                              |                            |                          |
|                           |                                                                     |                                                                                                    |                                              |                            |                          |
|                           | Code                                                                | Status                                                                                                    | Registration da                              | te Pre-enr                 | olment fee               |
|                           | 200 PM MAT                                                          | Processing (to be sent)                                                                                                    | 27/04/2020                                   | rice ric-cili              | onnent ree               |
|                           | Person in charge                                                    |                                                                                                    | Tutor                                        |                            |                          |
|                           |                                                                     |                                                                                                    |                                              |                            |                          |
|                           | Contact                                                             | c.edu                                                                                                    |                                              |                            |                          |
| [                         | Send application                                                    |                                                                                                    |                                              |                            |                          |
|                           | Application-tracking inform                                         | nation                                                                                                    |                                              |                            |                          |
|                           | Date                                                                | Action                                                                                                    |                                              |                            |                          |
|                           | 27/04/2020 10:49:26                                                 | Action<br>Dequest created                                                                                                    |                                              |                            |                          |
|                           | 27/04/2020 10:48:36                                                 | Nequest created                                                                                                    |                                              |                            |                          |
|                           |                                                                     |                                                                                                    |                                              |                            |                          |

Your application and the submitted documents will be then revised and validated.

If everything is in order and within the established deadlines, which are specified in the calendar at the FME Exchange students website, your application will be resolved and accepted in the **Application Program**.